## **実践報告** 2

# 教育用FAシステムの垂直ロボットについて

#### 1.はじめに

工場の生産性を上げるためにFAシステムを取り 入れる方法がある。いくつものロボットを使用する FAシステムでは,ロボットにより生産が自動的に 行えるようにそれぞれのプログラムを作成し,ロボ ットを制御する。

本校にある教育用FAシステムを理解し,教育訓 練と能力開発セミナーに活用したい。そこでこのシ ステムに,ある垂直ロボットを使用しいくつかの動 きを想定してプログラムを作成・実行し,垂直ロボ ットについてのオペレーションを理解することにし た。図1は今回使用した教育用FAシステムの概観 である。

#### 2.ポジションデータの設定

プログラムを作成するには,ロボットが稼動する ポジションが必要になる。そこでポジションデータ の設定をした。ポジションデータを設定する方法は 大きく分けると,

ロボットのティーチングボックスで行う実機 でのティーチング

パソコンでPD命令により数値入力 以上の2つがある。そこでこの2つの中からの 「ロボットのティーチングボックスで行う実機での ティーチング」を選んだ。

の「パソコンでPD命令により数値入力」では,

ポリテクカレッジ小山 長野 修 (小山職業能力開発短期大学校)

そのつど座標を入力しなければならないためロボットの姿勢が具体的にイメージできない。それに比べるとの方法は、イメージしなくてもティーチングボックスで必要なポジションまで動かすことができる。この理由での方法でポジションの設定をした。さらに作業を深く理解するため「3D・ロボットシミュレータ」のティーチモードを使用した。

図2は「3D・ロボットシミュレータ」ソフトであ る。はじめはロボットとパソコンの通信や簡単な命 令コマンドを試すときなどに使用した。今回はこの あとに解説するティーチモードやプログラムを作成

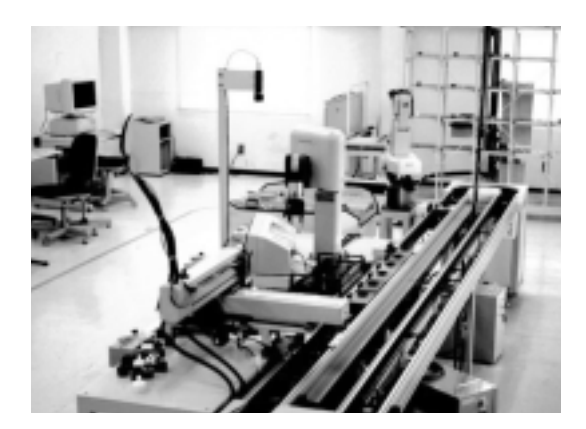

図1 教育用FAシステム

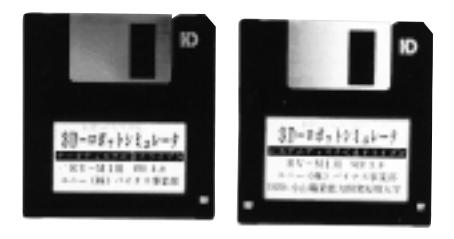

#### 図2 3D·ロボットシミュレータ

4/1998

するとき使用するエディットモードを使用した。

ティーチモードとは,パソコンの画面上でロボットを操作しティーチングするものである。図3はティーチモードの画面表示である。

垂直ロボットにはX(ウエスト), Y(ショルダ), Z(エルボ), P(リストピッチ), R(リストロール) の関節部があり, ティーチモードではこの5 関節を 制御することができる。制御の方法もPTP, XYZ の2つがあり, PTPとは各関節を角度で制御する もので, XYZは各関節を座標で制御するものであ る。

次にポジションデータの設定の順序について説明 する。垂直ロボットのプログラムを作成するために 17のポジションを設定した。ポジション1を例にし て説明する。ポジション1のXYZ座標はX:350, Y:50,Z:110,P:-90,R:-13である。この 座標は結果的に理解できたもので実際にロボットの ハンドをこの位置にするまでシミュレーションさせ ながら検出した。位置が検出できたら,ポジション の設定をするティーチモードの中の「P.S」に合わ **せリターンキーを押す。「位置番号を入力してくだ** さい」と表示されるので,この場合位置番号を1と しリターンキーを押すことでポジション1の設定が できる。これと同様にポジション2からポジション 17を順次設定し,ポジションの設定が終了したらテ ィーチモードの「終了」を選択する。これでプログ ラムに使用するポジションがすべて完了する。ポジ ション設定の操作手順を図4に示す。

またこのポジションをコマンドラインの画面で見 たいときは,「PNT」と入力すれば, すべてのポジ ションが画面に表示される。図5は「PNT」入力 ときの画面である。

図6は垂直ロボットの外観である。このロボット にいくつかの関節があり1から5に示したようにな っている。

このロボットは5つの関節部があり,そのうちP, Rは座標系になっても同じであるが,B,S,Eはそ れぞれX,Y,Zとして制御している。図7,図8 から得られたポジションの座標と位置を表1に示 す。

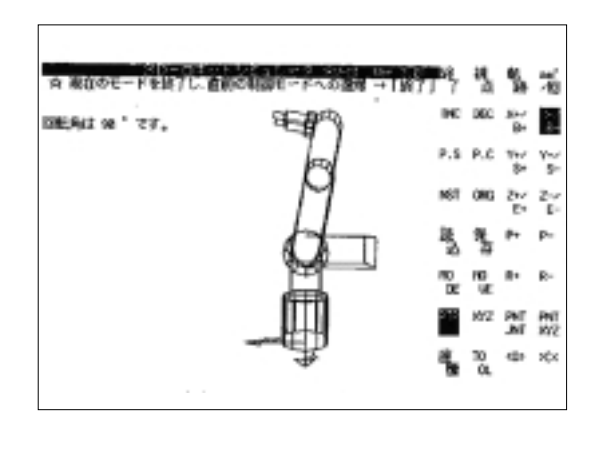

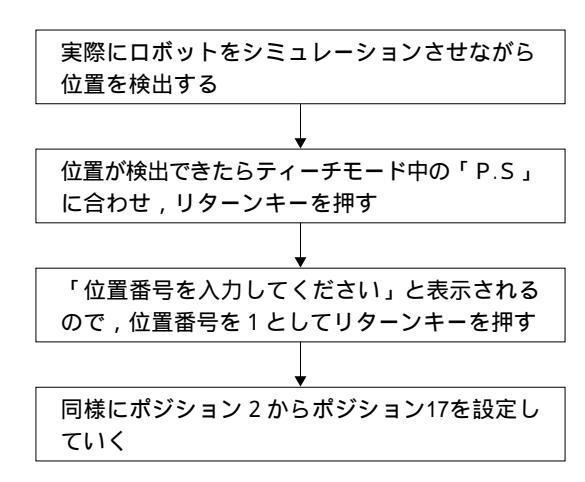

図4 ポジション設定の手順

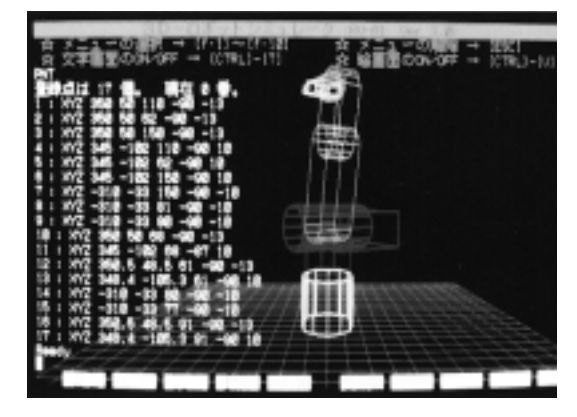

図5 「PNT」入力時の画面

### 3.プログラムの作成

プログラムの入力・編集は3D-シミュレータ中の エディットモードを使用する。図9はエディットモ ードの画面表示である。

今回は垂直ロボットのプログラム作成ということ

|         | Х       | Y       | Z     | Р      | R      |
|---------|---------|---------|-------|--------|--------|
| ポジション1  | 350.0   | 50.0    | 110.0 | - 90.0 | - 13.0 |
| ポジション2  | 350.0   | 50.0    | 62.0  | - 90.0 | - 13.0 |
| ポジション3  | 350.0   | 50.0    | 150.0 | - 90.0 | - 13.0 |
| ポジション4  | 345.0   | - 102.0 | 110.0 | - 90.0 | 10.0   |
| ポジション5  | 345.0   | - 102.0 | 62.0  | - 90.0 | 10.0   |
| ポジション6  | 345.0   | - 102.0 | 150.0 | - 90.0 | 10.0   |
| ポジション7  | - 310.0 | - 33.0  | 150.0 | - 90.0 | - 10.0 |
| ポジション8  | - 310.0 | - 33.0  | 80.0  | - 90.0 | - 10.0 |
| ポジション9  | - 310.0 | - 33.0  | 81.0  | - 90.0 | - 10.0 |
| ポジション10 | 350.0   | 50.0    | 68.0  | - 90.0 | - 13.0 |
| ポジション11 | 345.0   | - 102.0 | 68.0  | - 87.0 | 10.0   |
| ポジション12 | 350.5   | 48.5    | 61.0  | - 90.0 | - 13.0 |
| ポジション13 | 348.4   | - 105.3 | 61.0  | - 90.0 | 10.0   |
| ポジション14 | - 310.0 | - 33.0  | 80.0  | - 90.0 | - 10.0 |
| ポジション15 | - 310.0 | - 33.0  | 77.0  | - 90.0 | - 10.0 |
| ポジション16 | 350.5   | 48.5    | 91.0  | - 90.0 | - 13.0 |
| ポジション17 | 348.4   | - 105.3 | 91.0  | - 90.0 | 10.0   |

表1 ポジションデータの座標

で,垂直ロボットの主な働きをプログラムにした。 主な働きを次に示す。

・プログラム1

ワーク (大)をパレットチェンジャからシャルコ ンに供給する。

・プログラム2

ワーク(小)をパレットチェンジャからシャルコ ンに供給する。

・プログラム 3

ワーク(大)をシャルコンからパレットチェンジ ャに供給し,ワーク(小)をシャルコンからパレッ トチェンジャ上にあるワーク(大)に組み立てる。

これが垂直ロボットの主な働きである。プログラ ム1の説明をする。

### 3.1 プログラム1

ワーク (大)をパレットチェンジャからシャルコ ンに供給するプログラム。

これがプログラム1のである。プログラムの作成

| 10 | NT     | ;原点出し             |
|----|--------|-------------------|
| 20 | SP 5   | ; スピードを5に設定       |
| 30 | MO 1,O | ;ポジション1にハンドを開いて移動 |
| 40 | MO 2,O | ;ポジション2にハンドを開いて移動 |
| 50 | TI 10  | ;1秒間動作を停止         |
| 60 | GC     | ; ハンドを閉じる         |
| 70 | TI 10  | ;1秒間動作を停止         |

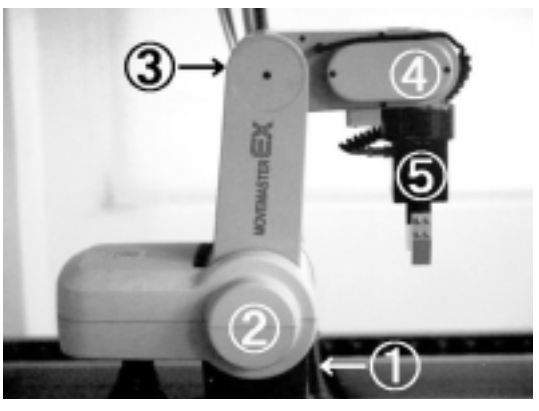

| 名称      |   | 座標系 |
|---------|---|-----|
| :ウエスト B |   | Х   |
| :ショルダ S |   | Y   |
| :エルボ E  |   | Z   |
| :リストピッチ | Ρ | Р   |
| :リストロール | R | R   |

図6 垂直ロボットの関節部

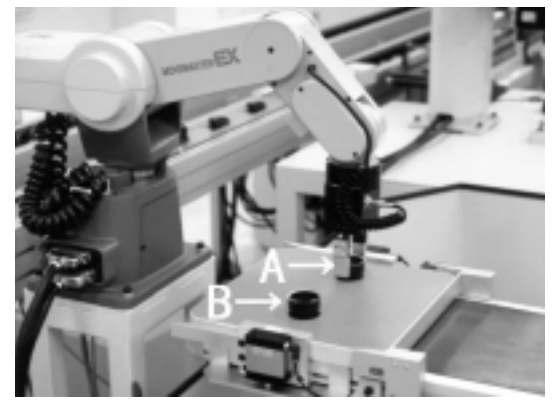

 A:パレット上(パソコン側から向かって右) ポジション1,2,3,10,12,16
 B:パレット上(パソコン側から向かって左) ポジション4,5,6,11,13,17

図7 ポジションデータの位置

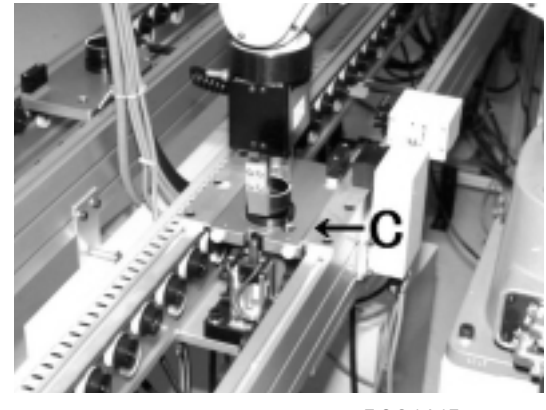

C:シャルコン上 ポジション7,8,9,14,15

図8 ポジションデータの位置

| , ,                                                                       | をバレッ                                                                                 | トチェンジャ上でつかんでいる状態である。                                                                                                    |
|---------------------------------------------------------------------------|--------------------------------------------------------------------------------------|----------------------------------------------------------------------------------------------------|
| 80                                                                        | MO 3,C                                                                               | ;ポジション3にハンドを閉じて移動                                                                                                    |
| 90                                                                        | MO 7,C                                                                               | ; ポジション7にハンドを閉じて移動                                                                                                    |
| 100                                                                       | MO 8,C                                                                               | ; ポジション8にハンドを閉じて移動                                                                                                    |
| 110                                                                       | TI 10                                                                                | ;1秒間動作を停止                                                                                                    |
| 120                                                                       | GO                                                                                   | ; ハンドを開く                                                                                                    |
| 130                                                                       | TI 10                                                                                | ;1秒間動作を停止                                                                                                    |
| つかん                                                                       | だワークる                                                                                | をシャルコンに乗せた状態である。                                                                                                    |
| 140                                                                       | MO 7,O                                                                               | ;ポジション7にハンドを開いて移動                                                                                                    |
| 150                                                                       | MO 4,O                                                                               | ;ポジション4にハンドを開いて移動                                                                                                    |
| 160                                                                       | MO 5,O                                                                               | ;ポジション5にハンドを開いて移動                                                                                                    |
| 170                                                                       | TI 10                                                                                | ;1秒間動作を停止                                                                                                    |
| 180                                                                       | GC                                                                                   | ; ハンドを閉じる                                                                                                    |
| 190                                                                       | TI 10                                                                                | ・ 4 新聞新作去 店 に                                                                                                    |
| 100                                                                       | 11 10                                                                                | ,「炒同動作を停止                                                                                                    |
| ワーク                                                                       | をパレッ                                                                                 | ,「秒回動TFを停止<br>トチェンジャ上でつかんでいる状態である。                                                                                                    |
| ・00<br>ワーク<br>200                                                         | ・<br>をパレッ<br>MO 6,C                                                                  | ,「杉甸町Fを守止<br>トチェンジャ上でつかんでいる状態である。<br>;ポジション6にハンドを閉じて移動                                                                                                    |
| ワーク<br>200<br>210                                                         | ドロ<br>をパレッ<br>MO 6,C<br>MO 7,C                                                       | ,「秒间動作を停止<br>トチェンジャ上でつかんでいる状態である。<br>;ポジション6にハンドを閉じて移動<br>;ポジション7にハンドを閉じて移動                                                                                                    |
| ワーク<br>200<br>210<br>220                                                  | をパレッ<br>MO 6,C<br>MO 7,C<br>MO 8,C                                                   | ,「や同動作を守止<br>トチェンジャ上でつかんでいる状態である。<br>;ポジション6にハンドを閉じて移動<br>;ポジション7にハンドを閉じて移動<br>;ポジション8にハンドを閉じて移動                                                                                                    |
| ワーク<br>200<br>210<br>220<br>230                                           | をパレッ<br>MO 6,C<br>MO 7,C<br>MO 8,C<br>TI 10                                          | ,「や同動作を停止<br>トチェンジャ上でつかんでいる状態である。<br>;ポジション6にハンドを閉じて移動<br>;ポジション7にハンドを閉じて移動<br>;ポジション8にハンドを閉じて移動<br>;1秒間動作を停止                                                                                                    |
| ワーク<br>200<br>210<br>220<br>230<br>240                                    | をパレッ<br>MO 6,C<br>MO 7,C<br>MO 8,C<br>TI 10<br>GO                                    | ,「や同動作を停止<br>トチェンジャ上でつかんでいる状態である。<br>;ポジション6にハンドを閉じて移動<br>;ポジション7にハンドを閉じて移動<br>;ポジション8にハンドを閉じて移動<br>;1秒間動作を停止<br>;ハンドを開く                                                                                                    |
| ワーク<br>200<br>210<br>220<br>230<br>240<br>250                             | をパレッ<br>MO 6,C<br>MO 7,C<br>MO 8,C<br>TI 10<br>GO<br>TI 10                           | ,「や同動作を停止<br>トチェンジャ上でつかんでいる状態である。<br>;ポジション6にハンドを閉じて移動<br>;ポジション7にハンドを閉じて移動<br>;ポジション8にハンドを閉じて移動<br>;1秒間動作を停止<br>;ハンドを開く<br>;1秒間動作を停止                                                                                                    |
| フーク<br>200<br>210<br>220<br>230<br>240<br>250<br>つかん                      | をパレッ<br>MO 6,C<br>MO 7,C<br>MO 8,C<br>TI 10<br>GO<br>TI 10<br>だワークマ                  | ,「や同動作を停止<br>トチェンジャ上でつかんでいる状態である。<br>;ポジション6にハンドを閉じて移動<br>;ポジション7にハンドを閉じて移動<br>;ポジション8にハンドを閉じて移動<br>;1秒間動作を停止<br>;ハンドを開く<br>;1秒間動作を停止<br>;1秒間動作を停止<br>をシャルコンに乗せた状態である。                                                                                                    |
| フーク<br>200<br>210<br>220<br>230<br>240<br>250<br>つかん<br>260               | ボーマ<br>をパレッ<br>MO 6,C<br>MO 7,C<br>MO 8,C<br>TI 10<br>GO<br>TI 10<br>ボワーク7<br>MO 7,O | 、「や同動TFを停止<br>トチェンジャ上でつかんでいる状態である。<br>;ポジション6にハンドを閉じて移動<br>;ポジション7にハンドを閉じて移動<br>;ポジション8にハンドを閉じて移動<br>;1秒間動作を停止<br>;ハンドを開く<br>;1秒間動作を停止<br>をシャルコンに乗せた状態である。<br>;ポジション7にハンドを開いて移動                                                                                                    |
| ワーク<br>200<br>210<br>220<br>230<br>240<br>250<br>つかん<br>260<br>270        | ボロ<br>をパレッ<br>MO 6,C<br>MO 7,C<br>TI 10<br>GO<br>TI 10<br>だワークで<br>MO 7,O<br>NT      | <ul> <li>「や同動TFを停止</li> <li>トチェンジャ上でつかんでいる状態である。</li> <li>; ポジション6にハンドを閉じて移動</li> <li>; ポジション7にハンドを閉じて移動</li> <li>; ポジション8にハンドを閉じて移動</li> <li>; 1秒間動作を停止</li> <li>; 1秒間動作を停止</li> <li>をシャルコンに乗せた状態である。</li> <li>; ポジション7にハンドを開いて移動</li> <li>; 原点に戻る</li> </ul>                                      |
| ワーク<br>200<br>210<br>220<br>230<br>240<br>250<br>つかん<br>260<br>270<br>280 | をパレッ<br>MO 6,C<br>MO 7,C<br>TI 10<br>GO<br>TI 10<br>ボワーク7<br>MO 7,O<br>NT<br>ED      | <ul> <li>「や同動作を停止</li> <li>トチェンジャ上でつかんでいる状態である。</li> <li>; ポジション6にハンドを閉じて移動</li> <li>; ポジション7にハンドを閉じて移動</li> <li>; ポジション8にハンドを閉じて移動</li> <li>; 1秒間動作を停止</li> <li>; ハンドを開く</li> <li>; 1秒間動作を停止</li> <li>をシャルコンに乗せた状態である。</li> <li>; ポジション7にハンドを開いて移動</li> <li>; 原点に戻る</li> <li>; プログラムの終了</li> </ul> |

が終了したら,エディタの編集画面も終了させるた め「CTRL」&「Z」を押す。次に「E(nd)or Q (uit)」とメッセージがあらわれる。ここで入力し たプログラムを定義してエディタを終了するため 「E」と入力する。これで再びコマンドラインに戻 る。また「Q」を入力すればプログラムは未定義の まま編集を終了する。図10は今回使用したワークの 形状である。

コマンドラインの画面でプログラムを見たいとき

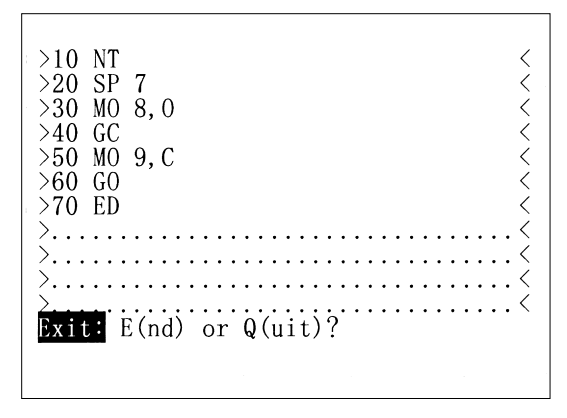

図9 エディットモード

は「LIST」と入力すれば定義したプログラムの全 リストが画面に表示される。図11は「LIST」入力 時の画面である。またファンクションメニューから も同じようにプログラムが表示できる。

次に,今回作成したプログラム2,プログラム3 を以下に示す。

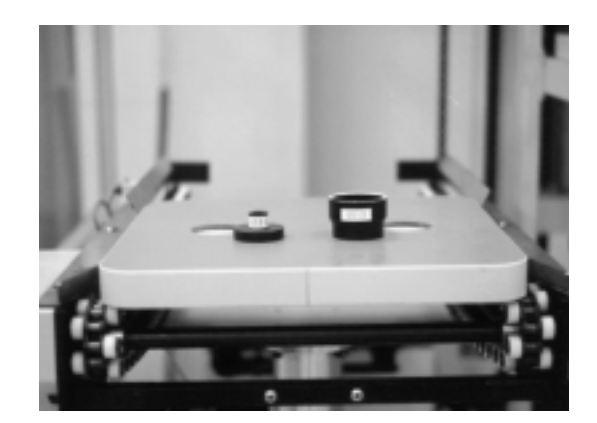

図10 ワークの形状

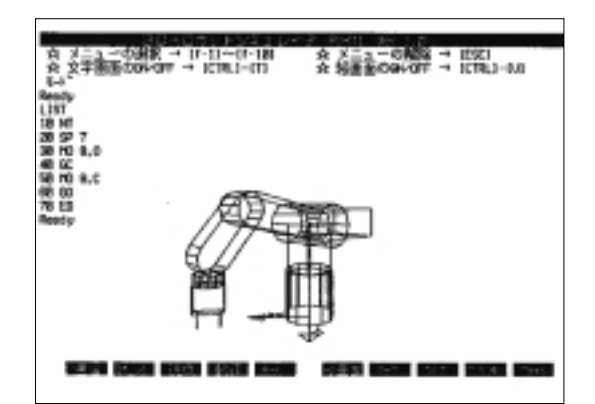

図11 「LIST」入力時の画面

#### 3.2 プログラム2

ワーク(小)をパレットチェンジャからシャルコ ンに供給するプログラム。

#### 3.3 プログラム3

| 10 | NT      | 150 | MO 6,O  |
|----|---------|-----|---------|
| 20 | SP 5    | 160 | MO 13,O |
| 30 | MO 3,O  | 170 | TI 10   |
| 40 | MO 12,O | 180 | GC      |
| 50 | TI 10   | 190 | TI 10   |
| 60 | GC      | 200 | MO 6,C  |
| 70 | TI 10   | 210 | MO 7,C  |
| 80 | MO 3,C  | 220 | MO 14,C |
| 90 | MO 7,C  | 230 | TI 10   |
|    |         |     |         |

| 100 | MO 14,C | 240 | GO     |
|-----|---------|-----|--------|
| 110 | TI 10   | 250 | TI 10  |
| 120 | GO      | 260 | MO 7,O |
| 130 | TI 10   | 270 | NT     |
| 140 | MO 7,O  | 280 | ED     |

ワーク(大)をシャルコンからパレットチェンジ ャに供給して,ワーク(小)をシャルコンからパレ ットチェンジャ上にあるワーク(大)に組み立てる プログラム

| 10  | NT      | 290 | MO 7,O  |  |
|-----|---------|-----|---------|--|
| 20  | SP 5    | 300 | MO 15,O |  |
| 30  | MO 7,O  | 310 | TI 10   |  |
| 40  | MO 9,O  | 320 | GC      |  |
| 50  | TI 10   | 330 | TI 10   |  |
| 60  | GC      | 340 | MO 7,C  |  |
| 70  | TI 10   | 350 | MO 3,C  |  |
| 80  | MO 7,C  | 360 | MO 16,C |  |
| 90  | MO 3,C  | 370 | TI 10   |  |
| 100 | MO 10,C | 380 | GO      |  |
| 110 | TI 10   | 390 | TI 10   |  |
| 120 | GO      | 400 | MO 3,O  |  |
| 130 | TI 10   | 410 | GO      |  |
| 140 | MO 3,O  | 420 | MO 7,O  |  |
| 150 | GO      | 430 | MO 15,O |  |
| 160 | MO 7,O  | 440 | TI 10   |  |
| 170 | MO 9,O  | 450 | GC      |  |
| 180 | TI 10   | 460 | TI 10   |  |
| 190 | GC      | 470 | MO 7,C  |  |
| 200 | TI 10   | 480 | MO 6,C  |  |
| 210 | MO 7,C  | 490 | MO 17,C |  |
| 220 | MO 6,C  | 500 | TI 10   |  |
| 230 | MO 11,C | 510 | GO      |  |
| 240 | TI 10   | 520 | TI 10   |  |
| 250 | GO      | 530 | MO 6,O  |  |
| 260 | TI 10   | 540 | GO      |  |
| 270 | MO 6,O  | 550 | NT      |  |
| 280 | GO      | 560 | ED      |  |

#### 4.プログラムの実行

パソコンにより作成されたプログラムを実行させ るには,初期状態のロボットのメモリにはプログラ ムが存在しないので,パソコンから作成したプログ ラムをロボットに転送する必要がある。このときポ ジションデータも同様に転送する必要がある。2回 目以降にプログラムを転送するには,すでにロボッ トのメモリ内にある不要なプログラムを消去して新 しく作成したプログラムと書き換える必要がある。 まずファンクションメニューのロボット (f2)を選 択すると 図12のようにメニュー画面が表示される。 その中のプログラム書き換え (DL+

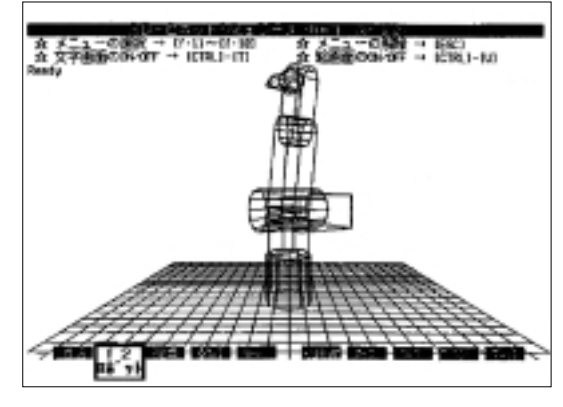

図12 ファンクションメニュー(ロボット)

DOWNLOAD)を選ぶと,ロボットのRAM上のプ ログラムを消去するか「Y/N」と聞いてくる。こ こで「Y」とする。次にプログラムをロボットの RAMに転送する。ここでも「Y/N」と聞かれるの で「Y」とする。これでロボットのメモリ内にプロ グラムが転送されたことになる。この作業によりメ モリ内にはプログラムとポジションの2種類のデー タが書き込まれる。

ロボットの実行命令はRNなので,パソコンから RNと入力しロボットの運転が開始される。また図 13のようにファンクションメニューの動作(f4)を 選択し,ロボットの実行(RN)を選ぶことにより, ロボットを実行させることもできる。

実行中にピーという音が鳴りドライブユニットの

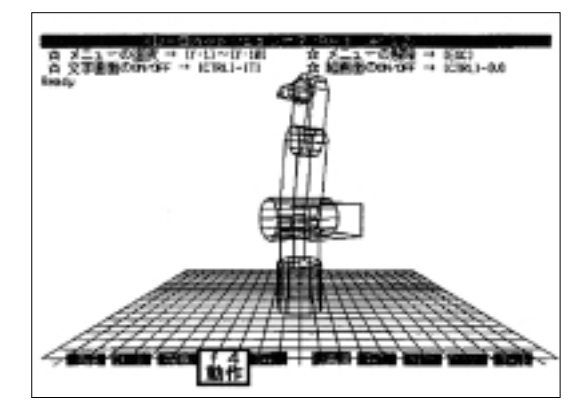

図13 ファンクションメニュー(動作)

エラーランプが点灯したら,エラーが発生したこと を意味する。エラーを解除するためにはドライブユ ニットの「RESET」スイッチを押すか,パソコン からRS命令を入力することによって解除される。 さらにプログラムやポジションデータを保存すると きは,図14のようにファンクションメニューの動作 (f10)を選択し,プログラムファイル書き込み (SAVE)でプログラムを保存する。同様にポジシ ョンデータを保存するときは,登録点ファイル書き 込み(PSAVE)で保存する。次回にこのデータを 使用したいときには,プログラムファイル読み込み (PLOAD)で読み込む。これらにのメニューは, コマンドを入力することで保存や読み込みをするこ とができる。

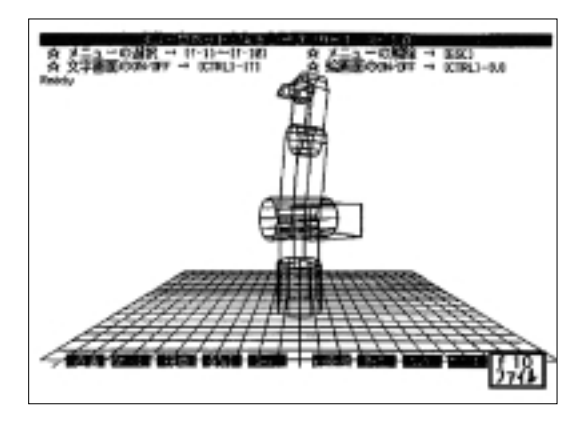

図14 ファンクションメニュー(ファイル)

5.まとめ

作業を始めたころはFAシステムや垂直ロボット についてわからないことがあった。そこで操作手順 を、マニュアルの例を読み、できるだけマニュアル と同様に進めた。次に実際にロボットを動かしてみ ようと思い「3D・ロボットシミュレータ」ソフトを 使ってパソコンとロボットの通信を行った。しかし 実際に行ってみると通信はされずパソコンは通信不 能となっていた。なぜ通信がされないのか、ロボッ ト、ドライブユニット、ティーチングボックス、 FAパソコンなど、垂直ロボットに関連するものを すべて調べてみたがなかなか原因がわからなかっ た。何度もマニュアルを読み直しているうちに、ド ライブユニット側面にあるST1(制御モードスイッ チ)とST2(電源投入ときのEPROM RAM転送ス イッチ)の位置に問題があることがわかった。この スイッチは上下に動くようになっていたが,通信さ せようとしていたときには両方のスイッチとも上に 向いていた。そこでST1を下にしてみると通信が可 能となった。

原因がわかってしまえば簡単なことだったが,ロ ボットなど関連する装置についての知識不足により この作業に多くの時間を費やしてしまった。しかし この作業を行ったことで,ロボット,ドライブユニ ット,ティーチングボックス,FAパソコンなど垂 直ロボットについてのオペレーションを熟知するこ とができた。

またポジションデータの設定にも多くの時間を費 やした。ポジションデータの設定では,作業を深く 理解するため「3D・ロボットシミュレータ」中のテ ィーチモードを使用し,このティーチモードではロ ボットをシミュレーションさせたあと,その座標を メイン画面に戻して入力しなければならなかったの で多くの時間と根気を必要とし,作業時間の大半を 使うほど大変な作業だった。しかしこの作業で 「3D・ロボットシミュレータ」ソフトも理解するこ とができた。

垂直ロボットのプログラムの作成・実行をするこ とができ,目標を達成できた。プログラムの作成を 通してFAパソコンとロボットの関係やプログラム 作成の手順など,多くの知識を習得することができ 教育用FAシステム全体の概要も知ることができた。

おわりに本報告書の執筆にあたり,卒業研究生の 飯島くん,井浦くんの協力をここに表します。

#### 参考文献

- 1) 長野 修:「教育用FAシステムのネットワークにつ いて」,小山短大紀要,第12号.
- 2) (株) 三菱電気: MOVEMASTER 取扱説明書.
- 3) ユニー株式会社: 3D・ロボットシミュレータリファレ ンスマニュアル